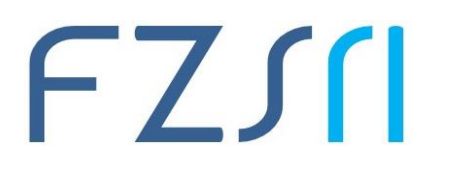

Sveučilište u Rijeci = Fakultet zdravstvenih studija University of Rijeka = Faculty of Health Studies Viktora Cara Emina 5 = 51000 Rijeka = CROATIA Phone: +385 51???? www.fzsri.uniri.hr

## Upute za korištene TurningPoint tokena

- 1. TurningPoint (elektronički sustav glasanja) zatražite u uredu informatičara (<u>vedran.curkovic@uniri.hr</u>, 051/554-926)
- 2. Izvadite prijemnik iz posebnog odjeljka u torbi

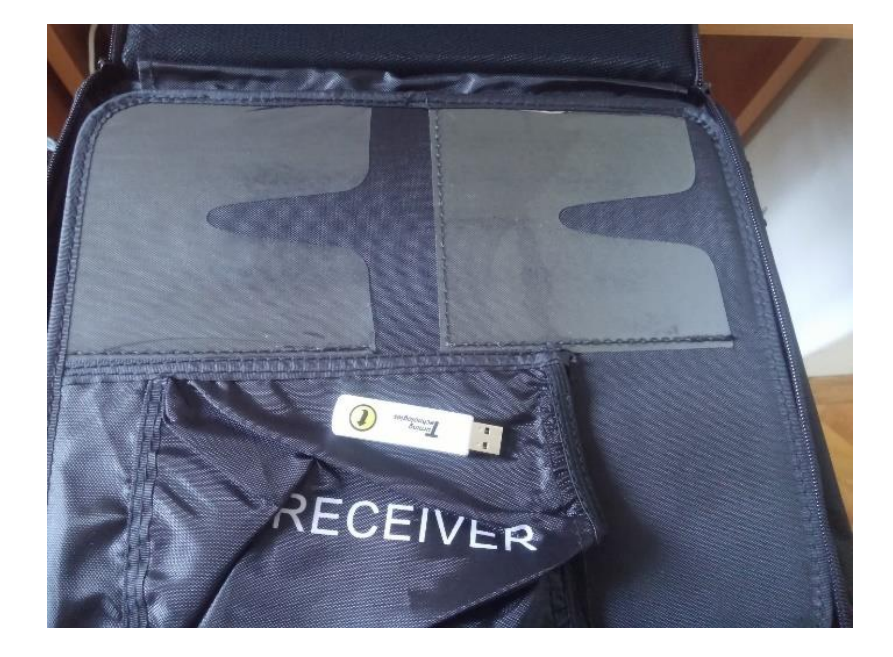

3. Spojite prijemnik na usb port računala

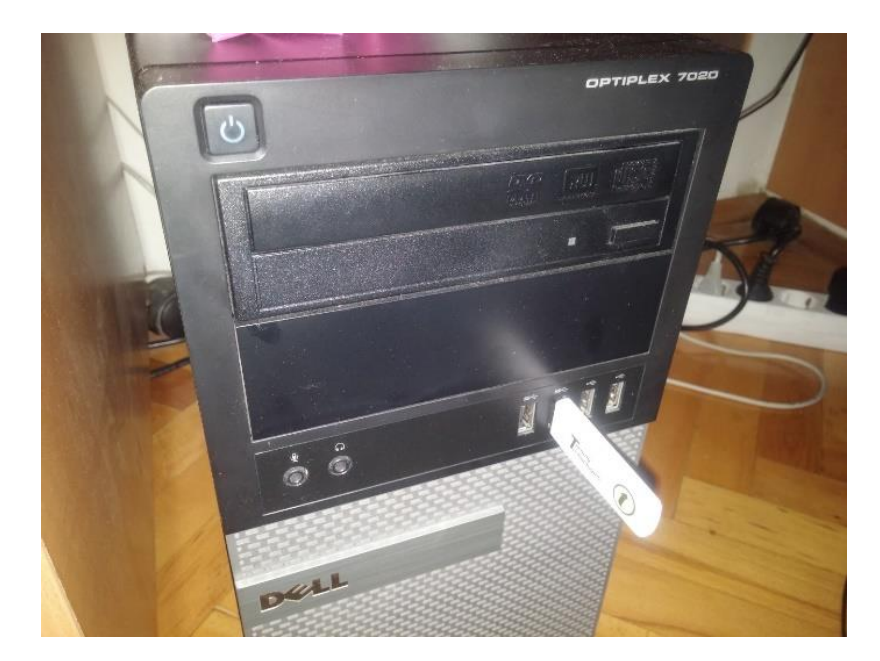

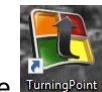

4. Pokrenite TurningPoint aplikaciju sa radne površine

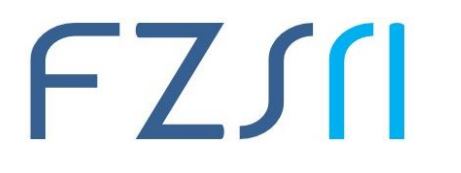

Sveučilište u Rijeci = Fakultet zdravstvenih studija University of Rijeka = Faculty of Health Studies Viktora Cara Emina 5 = 51000 Rijeka = CROATIA Phone: +385 51???? www.fzsri.uniri.hr

5. Odaberite izbornik "Manage"

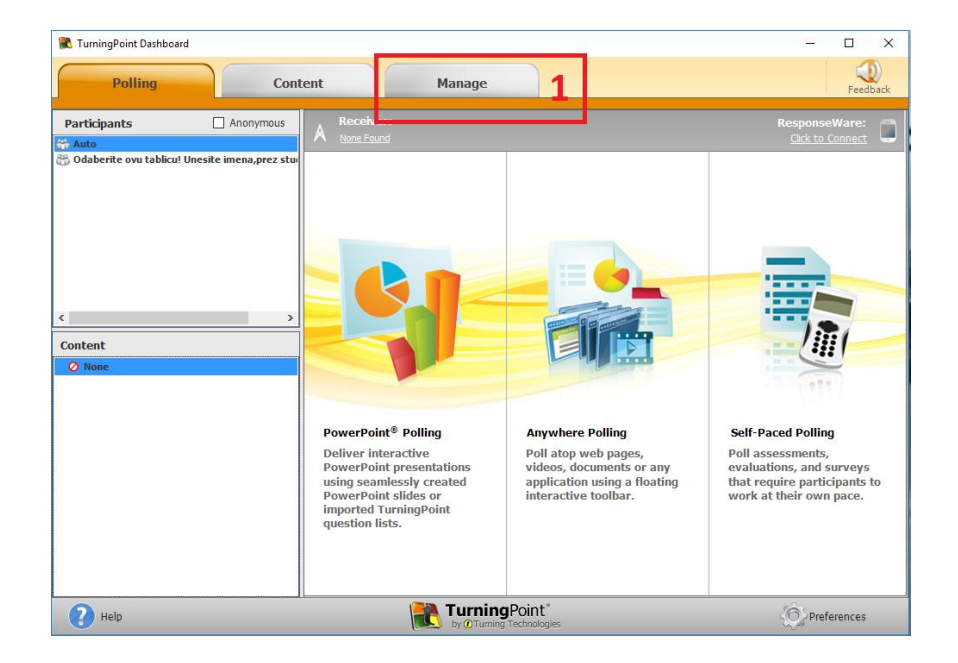

6. Odaberite tablicu sa liste i kraticu Edit Participants

| Polling                                  | Content    | Mar                | age               |             |                       |             | Feedbac |
|------------------------------------------|------------|--------------------|-------------------|-------------|-----------------------|-------------|---------|
| Participant List 🔹 Session               | Partici    | oant List Overview |                   |             |                       |             |         |
| odaberite ovu tablicu! Unesite imena, pr | ez stu 👖 💊 | Name:              | Odaberite ovu t   | ablicu! Une | site imena,prez stude | enata!      |         |
| C. A ha                                  | -          | Date Created:      | 1.6.2017.10:00:00 |             | Number of Participant | ts: 64      |         |
| Anonymous                                |            | Data Madified      | 1.6.2017 10:02:00 |             | Number of Session     |             |         |
|                                          | Pr         | eview:             |                   |             |                       |             |         |
|                                          | D          | evice ID(s)        | Last Name         |             | First Name            | User ID     | _       |
|                                          | E          | 2CF5F              |                   |             |                       | 1           |         |
|                                          | E          | 2CED5              |                   |             |                       | 2           | _       |
|                                          | E          | 2CEFA              |                   |             |                       | 3           | _       |
|                                          | E          | 2CF79              |                   |             |                       | 4           | _       |
|                                          | E          | 2CF56              |                   |             |                       | 5           |         |
|                                          | E          | 2CEBB              |                   |             |                       | 6           | _       |
|                                          | E          | 20014              |                   |             |                       | 7           | _       |
|                                          | E          | 20F5E              |                   |             |                       | 8           | _       |
|                                          | E          | 2001F              |                   |             |                       | 9           |         |
|                                          |            | 20F18              |                   |             |                       | 10          | _       |
|                                          |            | 20173              |                   |             |                       | 12          |         |
|                                          | -          | 200.20             |                   |             |                       | 13          | _       |
|                                          | F          | 20020<br>20EAE     |                   |             |                       | 14          | _       |
|                                          | F          | 18FBC              |                   |             |                       | 15          |         |
|                                          |            |                    |                   |             | -                     | 1           | _       |
|                                          |            |                    |                   | 2           | Edit Participants     | Results Mar | nager   |
|                                          |            | 🥮 TI               | urningPoint       |             |                       | 6.          |         |

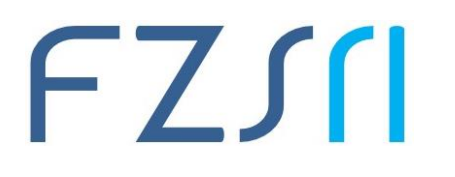

7. Šifre uređaja su već zadane u tablici (Device ID) i rednim brojem upisane na poleđini svakog uređaja od rednog broja 1-64. Potrebno je ručno unijeti popis sudionika (ime i prezime) ili kopirati popis iz prethodno pripremljene excel tablice. Po završetku odaberite **Save and Close** za spremanje.

| 💦 Turn   | ingPoint Dashboard         |               |            | -                               |          |
|----------|----------------------------|---------------|------------|---------------------------------|----------|
|          | Polling Co                 | ontent        | Manage     |                                 | Feedback |
| Particip | ant V Column V Demographic | v Edit v Prir | Dodaberite | e ovu tablicu! Unesite imena,pi | rez stud |
|          | Device ID(s)               | Last Name     | First Name | User ID                         |          |
| ► 1      | E2CF5F                     | Antić         | Ante       | 1                               |          |
| 2        | E2CED5                     |               |            | 2                               |          |
| 3        | E2CEFA                     | 4             |            | 3                               |          |
| 4        | E2CF79                     |               |            | 4                               |          |
| 5        | E2CF56                     |               |            | 5                               |          |
| 6        | E2CEBB                     |               |            | 6                               |          |
| 7        | E2D014                     |               |            | 7                               |          |
| 8        | E2CF5E                     |               |            | 8                               |          |
| 9        | E2D01F                     |               |            | 9                               |          |
| 10       | E2CF18                     |               |            | 10                              |          |
| 11       | E2CF75                     |               |            | 11                              |          |
| 12       | E2CF17                     |               |            | 12                              |          |
| 13       | E2D020                     |               |            | 13                              |          |
| 14       | E2CFAF                     |               |            | 14                              |          |
| 15       | E 1BFBC                    |               |            | 15                              |          |
| 16       | E2D00D                     |               |            | 16                              |          |
| 17       | E2D016                     |               |            | 17                              |          |
| 18       | E2CF3B                     |               |            | 18                              |          |
| 19       | E2CF73                     |               |            | 19                              |          |
|          | F20500                     |               |            | ~                               |          |
|          |                            |               |            | Save and Close                  | Cancel   |
| ?        | Help                       | (O) Pro       | eferences  |                                 |          |

8. Vratite se na izbornik **Pooling**, odaberite tablicu u koju ste unijeli popis sudionika i pokrenite **PowerPoint Pooling** 

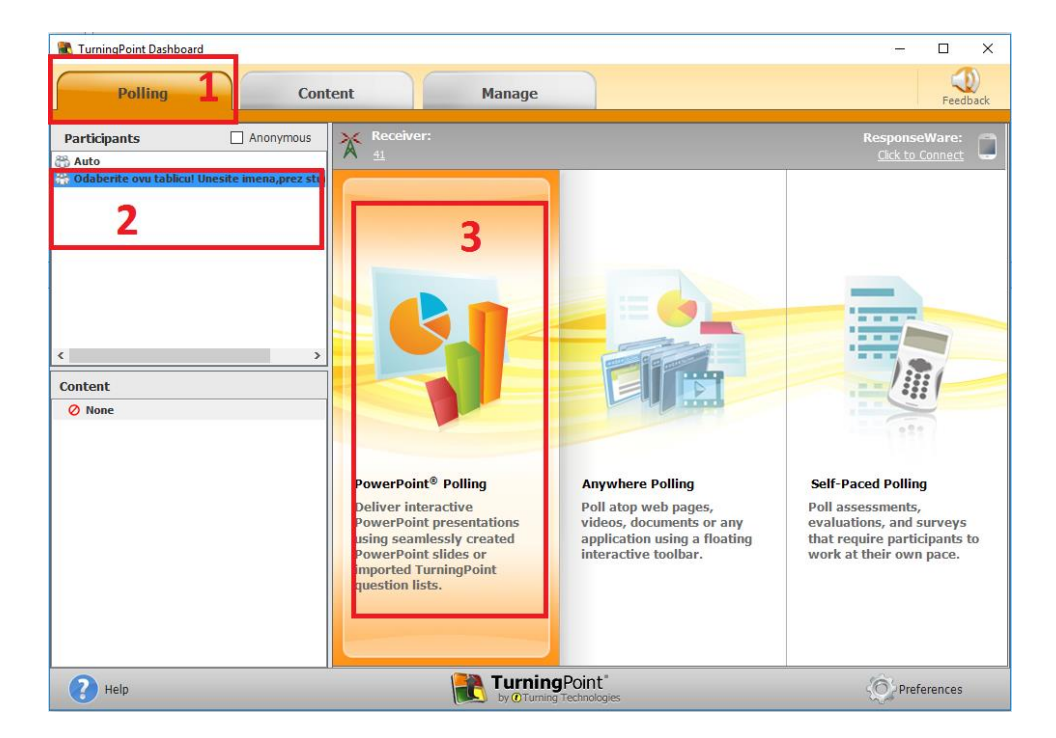

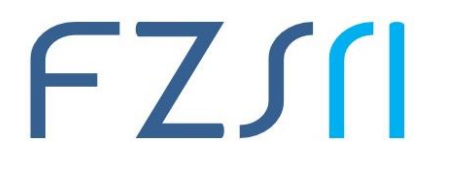

9. Unesite željenu vrstu pitanja (višestruki odabir, kratki odgovor, Likertova mjerna ljestvica i sl.) i pokrenite prezentaciju (F5)

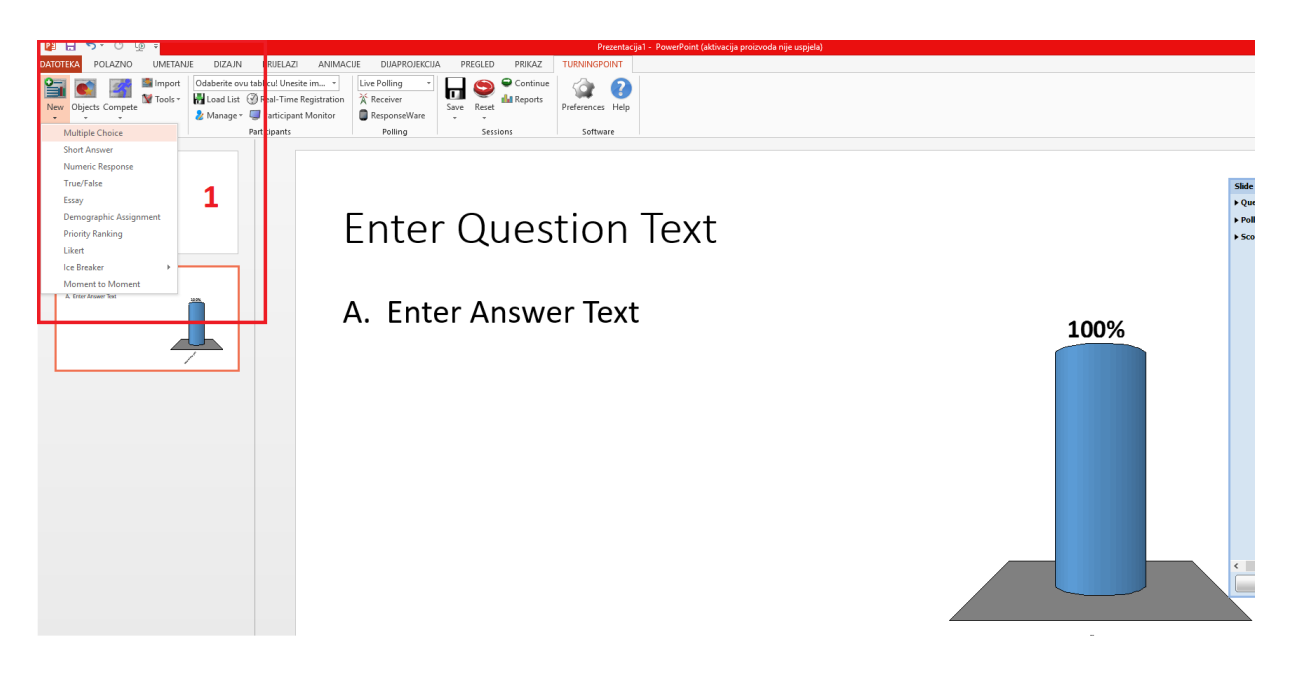

9.a Primjer pitanja - Likertova mjerna ljestvica

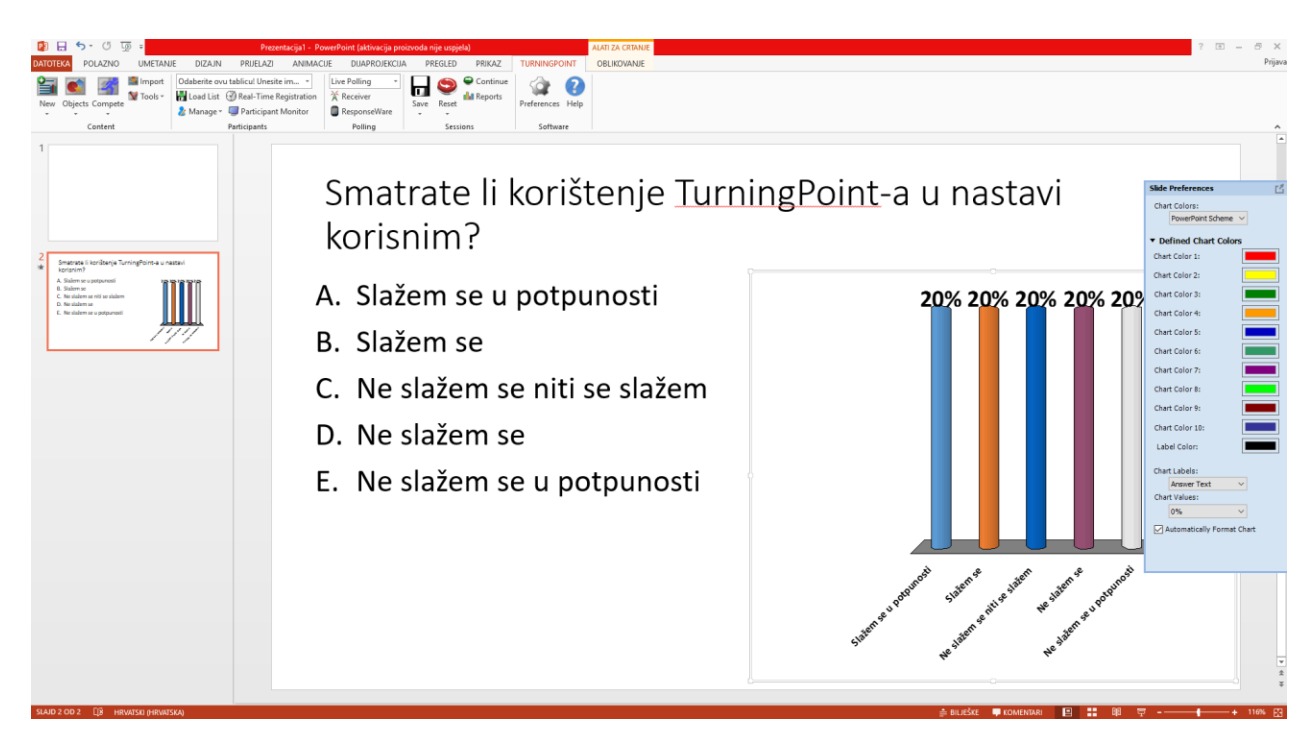

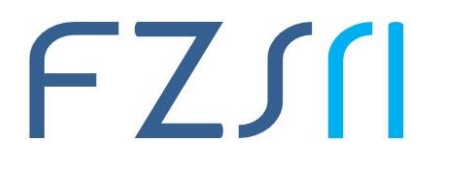

9.b Odgovori se automatski spremaju po završetku prezentacije. Ukoliko želite ponoviti anketu (druga studijska grupa) neophodno je resetirati sesiju, **Reset Session,** a za resetiranje pojedinog slajda **Reset Selected Slide.** 

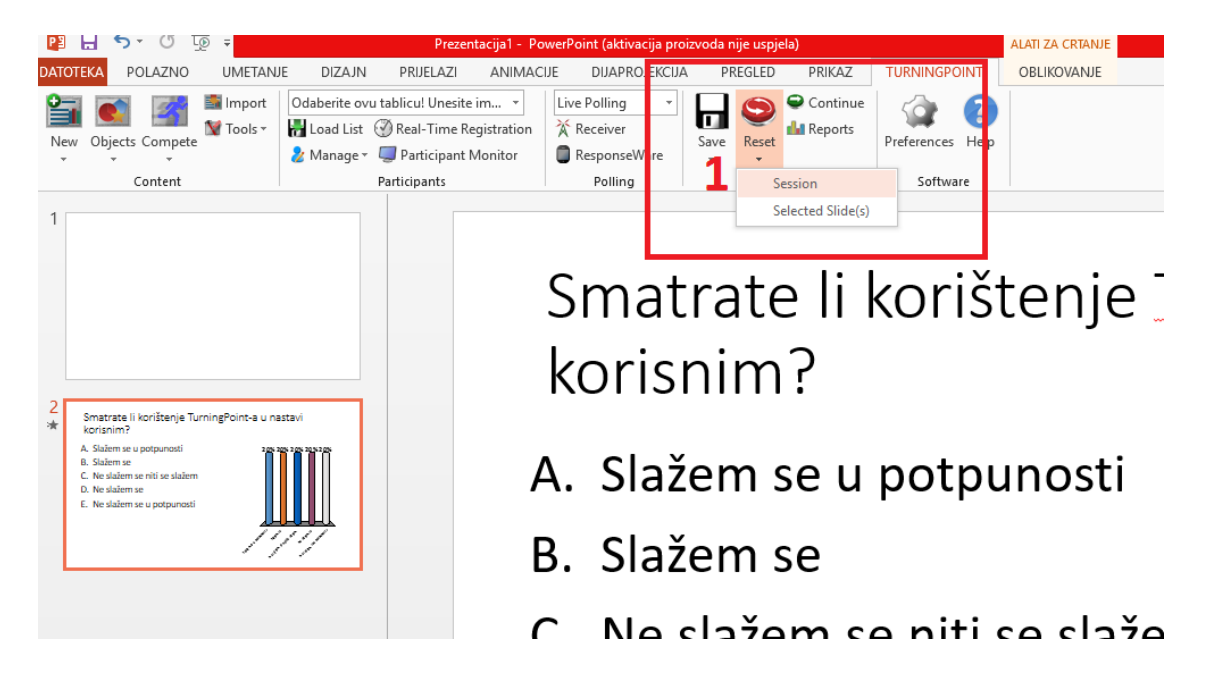

10. Za pregled rezultata zatvorite PowerPoint prezentaciju te se vratite u aplikaciju, odaberite **Manage**, zatim sa liste odaberite generirani rezultat te odaberite kraticu **Reports** 

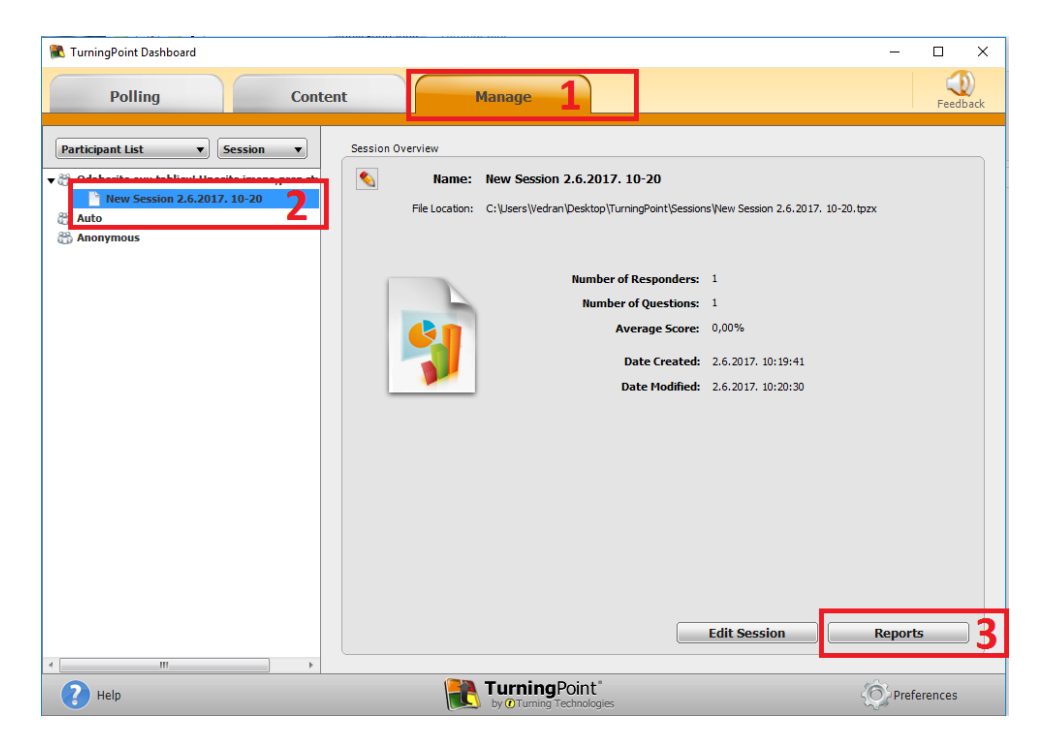

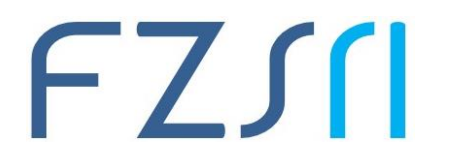

## 11. Dobivene rezultate možete pregledati na više načina Results by Question

| 🌊 TurningPoint Dashboard                                                                                                    |                                           |                               |              |           |   | -                                                                                                    |         | ×         |
|----------------------------------------------------------------------------------------------------|-------------------------------------------|-------------------------------|--------------|-----------|---|----------------------------------------------------------------------------------------------------|---------|-----------|
| Polling                                                                                                    | Content                                   |                               | Manage       |           |   |                                                                                                    | Feedb   | )<br>Iack |
| Export Print Print | on 6.6.2017. 10-22<br>10:00:09 Act<br>Que | ive Participants:<br>estions: | 1 of 64<br>1 |           |   | Results by Question Results by Question Results by Participant Results betail Results by Detail Results by Detail Results by Detail Question Statistics Default A Displayment Default A Displayment Default A Displayment |         |           |
| Results by Question<br>1. Smatrate li korištenje TurningPoint-a u nastavi korisnim? (Multiple Choice)                                                                                                    |                                           |                               |              |           |   | Orreenshots     Overall Standards                                                                                                    | 1       |           |
| Responses                                                                                                    |                                           |                               |              |           |   |                                                                                                    |         |           |
|                                                                                                    | Percent                                   | Count                         | 100          | <b>n.</b> |   |                                                                                                    |         |           |
| Slažem se u potpunosti                                                                                                    | 0%                                        | 0                             |              |           |   |                                                                                                    |         |           |
| Slažem se                                                                                                    | 100%                                      | 1                             |              |           |   |                                                                                                    |         |           |
| Ne slažem se niti se<br>slažem                                                                                                    | 0%                                        | 0                             |              |           |   |                                                                                                    |         |           |
| Ne slažem se                                                                                                    | 0%                                        | 0                             |              |           |   |                                                                                                    |         |           |
| Ne slažem se u<br>potpunosti                                                                                                    | 0%                                        | 0                             | 0%           | 0% 0% 0%  | ~ | ◀ Question ►                                                                                                    | Close   |           |
| PHelp                                                                                                    |                                           | 1                             | TurningPoin  | t"        |   | O Prefe                                                                                                    | erences |           |

12. Za izvoz rezultata u excel tablicu odaberite izbornik Export

| TurningRoint Dashboard    |                   |                   |                                           |   | _                         |          |
|---------------------------|-------------------|-------------------|-------------------------------------------|---|---------------------------|----------|
|                           |                   |                   |                                           |   | _                         |          |
| Polling                   | Content           |                   | Manage                                    |   |                           | Feedback |
|                           |                   |                   |                                           |   |                           |          |
| a) 🛃                      |                   |                   |                                           |   | Results by Question       | ~        |
| Export 🔻 Print 🔻          |                   |                   |                                           |   |                           |          |
| CSV<br>Event New Session  | on 2.6.2017 10-20 |                   |                                           |   | Find                      | Zoom:    |
| HTML 2.6.2017             | 1):19:41 Act      | ive Particinants: | 1 of 64                                   |   | Options                   | 100% ~   |
| Average Score: 0,00%      | Qu                |                   | Question Statistics                       |   |                           |          |
|                           |                   |                   |                                           |   | Difficulty/Discrimination | n Index  |
| Results by Question       |                   |                   |                                           |   | Screenshots               |          |
|                           |                   |                   |                                           |   | Overall Standards         |          |
| 1. Enter Question Text (M | iumpie Choice)    |                   | 100%                                      |   |                           |          |
| Responses                 |                   |                   |                                           |   |                           |          |
|                           | Percent           | Count             |                                           |   |                           |          |
| Dasdasd                   | 0%                | 0                 |                                           |   |                           |          |
| Dsadasd                   | 0%                | 0                 |                                           |   |                           |          |
| Sadasd                    | 100%              | 1                 |                                           |   |                           |          |
| sadasd                    | 0%                | 0                 | <u>0% 0%</u> 0%                           |   |                           |          |
| Totals                    | 100%              | 1                 |                                           |   |                           |          |
|                           |                   |                   |                                           | ~ | ◀ Question ►              | Close    |
| Pelp                      |                   | l                 | TurningPoint"<br>by @Turning Technologies |   | O Prefere                 | nces     |